# View an Umbrella Policy PolicyCenter

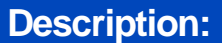

This job aid describes how to view an umbrella policy.

To view the policy details, you must search for the policy, either in PolicyCenter or another system. Once you locate the policy, you can click on the policy link to open the policy. The policy opens at the *Summary* screen.

| Step 1                                                                                                    |                                                                                                    |  |
|----------------------------------------------------------------------------------------------------|----------------------------------------------------------------------------------------------------|--|
| Action                                                                                                    | Screen                                                                                                    |  |
| <ul> <li>On the left side of the PolicyCenter screens, the various policy screen links are listed for your ease of navigation.</li> <li>You may click on a screen link, at any time, to jump to that section of the policy.</li> <li>In this job aid, we will step through the umbrella policy screens in order.</li> <li>Click the <b>Policy Info</b> link.</li> </ul> | Desktop Account * Balky * Search * Jean Teating * Tailing * * * * * * * * * * * * * * * * * * *                                                                                                    |  |
| Step 2                                                                                                    |                                                                                                    |  |
| Action                                                                                                    | Screen                                                                                                    |  |
| <ul> <li>Policy details including term information, documentation preferences, and Producer of Record are displaced on the <i>Policy Info</i> screen.</li> <li>Click the <b>Underlying Policies</b> link.</li> </ul>                                                                                                    | Desktop      Account      Policy      Policy |  |

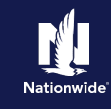

## Job Aid Process (Cont.) :

## Step 3

| Action                                                                                 | Screen                                                                                                    |  |  |
|----------------------------------------------------------------------------------------|----------------------------------------------------------------------------------------------------|--|--|
| Liability coverage information and details about the underlying policies are listed on | Desigtop <ul> <li>Account</li> <li>Policy</li> <li>Search</li> <li>Team</li> <li>Testing</li> <li>Training</li> <li>Training</li></ul> |  |  |
| the Underlying Policies screen.                                                        |                                                                                                    |  |  |
| Selecting each line will allow you to view detailed information about the policy.      | Household Members     Household Members     Policy Type © Product Description © External Policy © Carrier Name © Policy Number © Status © Effective I     Vehicle Exposures     Fersonal Axto     No     Nationwide     91133-600274     Active     11/30/082     Active     08/23/302                                                                                                    |  |  |
| Click the Household Members link.                                                      | Coverages     Quote     Points     Policy Type     Personal Auto     Limits currently on this policy                                                                                                    |  |  |
|                                                                                        | Date         T11/30/2021         Deternal Policy         Nos         Baddly injury greater than or<br>equal to 255/50 or 373,0073         Yes           Image: Toole         Policy Number         Nationwide         Property Durage partier<br>than or purple appraiser         Yes           Summary         Effective Date         113/30/2021         Uninsured Indefinitioned<br>Missioned Indefinitioned         Yes                                                                                                    |  |  |
|                                                                                        | Contacts Expiration Date 65/30/2022 equal to 259,500 or 300/300?                                                                                                    |  |  |

#### Step 4

#### Action

The *Household Members* screen lists detailed information about all covered individuals.

• Click the Vehicle Exposures link.

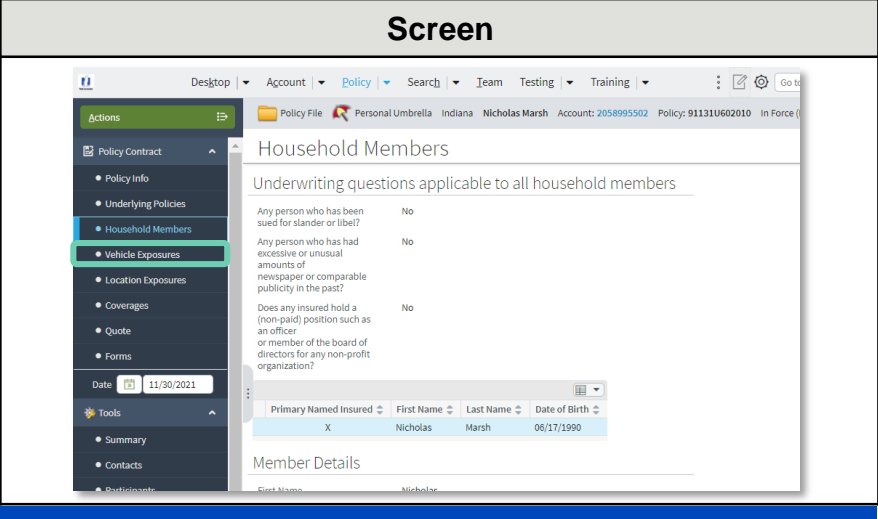

## Step 5

#### Action

Screen

The *Vehicle Exposures* screen lists detailed information on all covered vehicles and utility trailers.

• Click the Location Exposures link.

**Note:** If the Umbrella policy contains any watercrafts, an additional tab – Watercraft Exposures -- will be available in the *Left Navigation Bar* on the left.

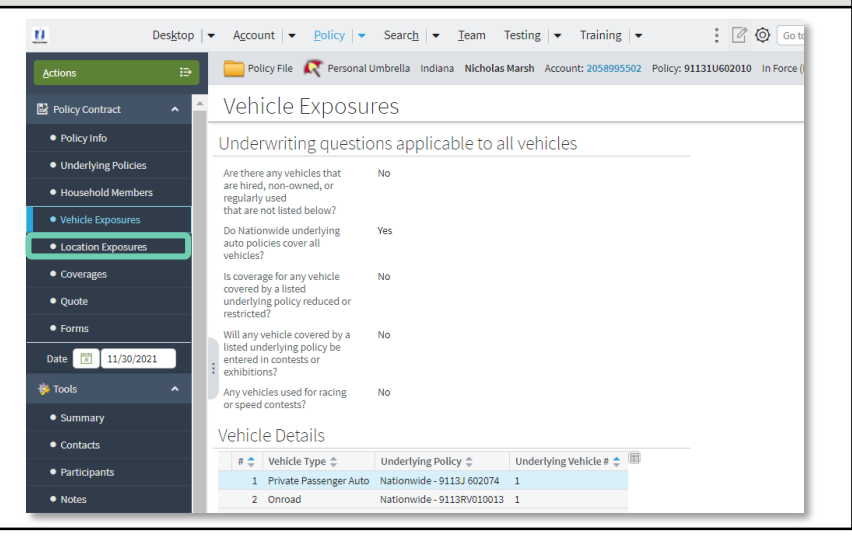

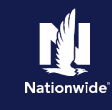

## Job Aid Process (Cont.) :

## Step 6

| Action                                                                                                    | Screen                                                                                                    |
|----------------------------------------------------------------------------------------------------|----------------------------------------------------------------------------------------------------|
| <ul> <li>The <i>Location Exposures</i> screen includes all location and dwelling information.</li> <li>Click the <b>Dwelling Details</b> tab.</li> </ul> | Desktop     Account     Policy     Policy     Poli |
| Step 7                                                                                                    |                                                                                                    |
| Action                                                                                                    | Screen                                                                                                    |
| The <b>Dwelling Details</b> tab displays the qualification questions and responses.                                                                      | Desktop   ▼ Account   ▼ Policy   ▼ Search   ▼ Ieam Testing   ▼ Training   ▼ :                                                                                                    |

## Step 8

#### Action Screen The Coverages screen is where the : 🖉 🕲 Go ta <u>Ú</u> Des<u>k</u>top 💌 A<u>c</u>count 💌 <u>Policy</u> 💌 Searc<u>h</u> 💌 <u>T</u>eam Testing 💌 Training 💌 Primary Coverage and Underlying 🚞 Policy File 🥂 Personal Umbrella Indiana Nicholas Marsh Account: 2058995502 Policy: 91131U602010 In Force ( Coverage details are listed. Coverages Policy Contract Policy Info Coverages • Click the **Quote** link. • Underlying Policies Primary Coverage Household Members Vehicle Exposures Umbrella Liability Limit • Quote Underlying Coverages Date 🗊 11/30/2021 Automobile Liability 🌼 Tools

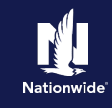

## Job Aid Process (Cont.) :

### Step 9

| Screen                                                                                                    |                                                                                                    |  |  |
|----------------------------------------------------------------------------------------------------|----------------------------------------------------------------------------------------------------|--|--|
| 11 Desktop   • Agcount   • Policy   • Search   • Ieam Testing   • Training   • : 🖉 🞯 Go to                             |                                                                                                    |  |  |
| Actions 😑 🔤 Policy File 💦 Personal Umbrella Indiana Nicholas Marsh Account: 2058995502 Policy: 911310602010 In Force ( |                                                                                                    |  |  |
| PolicyContract     ∧      Quote                                                                                        |                                                                                                    |  |  |
| Number 22084411                                                                                                    | Total Premium \$244.76                                                                                                    |  |  |
| d 11/30/2021 - 11/30/2022                                                                                              | Total Cost \$244.76                                                                                                    |  |  |
| med Insured Nicholas Marsh                                                                                             | ·                                                                                                    |  |  |
| ess 1900 E 10TH ST<br>BLOOMINGTON, IN 47406-7512                                                                       |                                                                                                    |  |  |
| MONROE                                                                                                    |                                                                                                    |  |  |
| ng Company Nationwide Mutual Insurance Company                                                                         |                                                                                                    |  |  |
|                                                                                                    |                                                                                                    |  |  |
|                                                                                                    |                                                                                                    |  |  |
| n Amount                                                                                                    |                                                                                                    |  |  |
| lability Coverage \$244.76<br>Liability Coverage Details Amount                                                        |                                                                                                    |  |  |
|                                                                                                    | 3           Number         22084411           xld         11/30/2021 - 11/30/2022           med Insured         Nicholas Marsh           ess         1000 E 1074 ST<br>BLOOMINETON, IN 47406-7512           mg Company         Nationwide Mutual Insurance Company           xn         Amount           Liability Coverage         5244.76           Liability Coverage Details         Monte |  |  |

By accepting a copy of these materials:

(1) I agree that I am either: (a) an employee or Contractor working for Nationwide Mutual Insurance Company or one of its affiliates or subsidiaries ("Nationwide"); or (b) an Independent Sales Agent who has a contract and valid appointment with Nationwide; or (c) an employee of or an independent contractor retained by an Independent Sales Agent; or (d) an Independent Adjuster who has a contract with Nationwide; or (e) an employee of or an independent and valid appointment with Nationwide; or (e) an employee of or an independent and valid appointment with Nationwide; or (e) an employee of or an independent and valid appointment with Nationwide; or (e) an employee of or an independent and valid appointment with Nationwide; or (e) an employee of or an independent appointment with Nationwide; or (e) an employee of or an independent appointment with Nationwide; or (

(2) I agree that the information contained in this training presentation is confidential and proprietary to Nationwide and may not be disclosed or provided to third parties without Nationwide's prior written consent.

(3) I acknowledge that: (i) certain information contained in this training presentation may be applicable to licensed individuals only and access to this information should not be construed as permission to perform any functions that would require a license; and (ii) I am responsible for acting in accordance with all applicable laws and regulations.

(4) I agree that I will return or destroy any material provided to me during this training, including any copies of such training material, when or if any of the following circumstances apply: (a) my Independent Sales Agent agreement with Nationwide is cancelled or I no longer hold any appointments with Nationwide; (b) my employment with or contract with a Nationwide Independent Sales Agent is terminated; (c) my Independent Adjuster contract with Nationwide is terminated; (d) my employment with or contract with a Nationwide Independent Adjuster is terminated; or (e) my employment or contract with Nationwide is terminated for any reason.